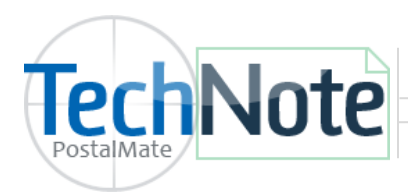

Package Receiving

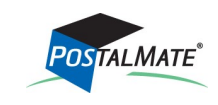

TechNote #253. Rev. 6.01.2016

Process, manage and keep records of incoming packages for mailbox holders and other customers.

You can log packages delivered to your store by any supported carrier, and then release them to the designated recipients. ID and mailbox notice labels can be printed for easy package identification and lookup. If you'd like to require signatures for package releases, Topaz signature devices (Standard Pads and LCD Pads) are supported.

# **Enabling and Setup**

1. Go to Tools > PostalMate Settings, and choose Package Receiving on the left.

**2.** Check the **Enabled** box.

**3.** If you want labels to print automatically (labels can also print on demand by clicking a button at the time of receiving); check the corresponding boxes.

**4.** Assign a label printer, which will normally be the same 4x6 printer used for your regular shipping label. Click **Save**, then **Close**.

| PostalMate Settings                                                                                                    |                                     |                              |
|----------------------------------------------------------------------------------------------------|-------------------------------------|------------------------------|
| PostalMate Sett                                                                                                    | ings                                |                              |
| Introduction<br>Store Information<br>Branding / Store Group                                                               | Package Receiving Settings Ship     |                              |
| Set Shipping Rates<br>Add-On Rates<br>Surcharge Rates<br>Insurance Settings<br>Shipping Settings                          | Package receiving                   |                              |
| Pro Pack Settings Package Receiving Email Notifications                                                                   | Mailbox notice labels               | sign 4x6 label<br>nter here. |
| Sales Tax Settings<br>Departments & Products<br>Customer Settings<br>Scale Settings<br>Label Settings<br>Station Settings | Label printer ZDesigner GX420d(ZPL) |                              |
| Additional Settings                                                                                                    | V/Save 🔀 Cancel                     |                              |
| Show hints                                                                                                    | Back Dext Close Close               |                              |

For signature capture, launch PostalMate System Utilities and choose **Tools > Signature Capture Device** to see device information and links. See the last page of this TechNote for more info.

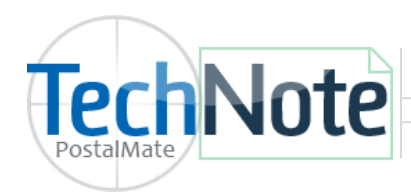

**Package Receiving** 

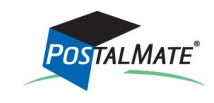

TechNote #253. Rev. 1.28.2016

### **Setup Email Notifications for Package Receiving**

1. Email notifications for shipments must be enabled for package receiving emails to work.

In PostalMate, choose Tools > PostalMate Settings > Email Notifications. On the Shipment tab, "Enabled" should have a checkmark. See TechNote titled <u>Email Notifications</u> for more information on this feature.

| Introduction                                                                                                    | Email Notification Settings                                                                                                    |                                                                                                    |                                                                                                    |
|----------------------------------------------------------------------------------------------------|----------------------------------------------------------------------------------------------------|----------------------------------------------------------------------------------------------------|----------------------------------------------------------------------------------------------------|
| Store Information                                                                                                    | From                                                                                                    | Shipment Delivery Tracking Options Package Receiving                                                                                                    |                                                                                                    |
| Garrier Sohin                                                                                                    | Store name:                                                                                                    |                                                                                                    | If shipment notifications are                                                                                                    |
| Carrier Setup                                                                                                    | DestalMate Store                                                                                                    | ✓ Enabled                                                                                                    | not yet enabled, place a                                                                                                    |
| Set Shipping Rates                                                                                                    | Postalinate Store                                                                                                    | Defaults                                                                                                    | checkmark in this box                                                                                                    |
| Add-On Rates                                                                                                    | Store email:*                                                                                                    |                                                                                                    |                                                                                                    |
| Surcharge Rates                                                                                                    | support@pcsynergy.com                                                                                                    | Send to: Customer V Copy to store Aut                                                                                                    | to send                                                                                                    |
| Insurance Settings                                                                                                    | *This can be different than the email                                                                                                    |                                                                                                    |                                                                                                    |
| Shipping Settings                                                                                                    | entered in your store information.                                                                                                    | Marketing content                                                                                                    |                                                                                                    |
| Drop-Off Settings                                                                                                    |                                                                                                    | Text:                                                                                                    |                                                                                                    |
| Pro Pack Settings                                                                                                    | These settings are uploaded and                                                                                                    |                                                                                                    |                                                                                                    |
| Package Receiving                                                                                                    | stored on PC Synergy servers.                                                                                                    |                                                                                                    |                                                                                                    |
| Email Notifications                                                                                                    |                                                                                                    | Imped LIPL                                                                                                    |                                                                                                    |
| Sales Tax Settings                                                                                                    |                                                                                                    |                                                                                                    |                                                                                                    |
| Departments & Products                                                                                                    |                                                                                                    | Custom Image View Image                                                                                                    |                                                                                                    |
| Customer Settings                                                                                                    |                                                                                                    |                                                                                                    |                                                                                                    |
| Scale Settings                                                                                                    |                                                                                                    |                                                                                                    |                                                                                                    |
| Label Settings                                                                                                    |                                                                                                    |                                                                                                    |                                                                                                    |
| Station Settings                                                                                                    |                                                                                                    |                                                                                                    |                                                                                                    |
| Additional Settings                                                                                                    |                                                                                                    |                                                                                                    | <b>m</b>                                                                                                    |
|                                                                                                    |                                                                                                    | Save Save                                                                                                    | Cancel                                                                                                    |
|                                                                                                    |                                                                                                    |                                                                                                    |                                                                                                    |
| C Channel binter                                                                                                    |                                                                                                    |                                                                                                    | 2 11-12                                                                                                    |
|                                                                                                    |                                                                                                    |                                                                                                    |                                                                                                    |
| PostalMate Sett                                                                                                    | ings                                                                                                    |                                                                                                    | than choose the Pack                                                                                                    |
| PostalMate Sett                                                                                                    | ings                                                                                                    |                                                                                                    | then, choose the Packa<br>Beceiving tab                                                                                                    |
| PostalMate Sett                                                                                                    | ings<br>Email Notification Settings                                                                                                    |                                                                                                    | then, choose the Packo<br>Receiving tab.                                                                                                    |
| PostalMate Sett                                                                                                    | ings<br>Email Notification Settings                                                                                                    | ntu un alta a tra auro Dadras Dassidas                                                                                                    | then, choose the Packo<br>Receiving tab.                                                                                                    |
| PostalMate Sett<br>Introduction<br>Store Information<br>Branding / Store Group                                                                                                    | ings<br>Email Notification Settings<br>From                                                                                                    | Shipment Delivery Tracking Options Package Receiving                                                                                                    | then, choose the Packo<br>Receiving tab.                                                                                                    |
| PostalMate Sett<br>Introduction<br>Store Information<br>Branding / Store Group<br>Carrier Setup                                                                                                    | From<br>Store name:                                                                                                    | Shipment Delivery Tracking Options Package Receiving                                                                                                    | then, choose the Packo<br>Receiving tab.                                                                                                    |
| PostalMate Sett<br>Introduction<br>Store Information<br>Branding / Store Group<br>Carrier Setup<br>Set Shipping Rates                                                                                                    | From<br>Store name:<br>PostalMate Store                                                                                                    | Shipment Delivery Tracking Options Package Receiving                                                                                                    | then, choose the Packa<br>Receiving tab.                                                                                                    |
| PostalMate Sett<br>Introduction<br>Store Information<br>Branding / Store Group<br>Carrier Setup<br>Set Shipping Rates<br>Add-On Rates                                                                                                    | Email Notification Settings From Store name: PostalMate Store Store email:*                                                                                                    | Shipment Delivery Tracking Options Package Receiving<br>Email text<br>You have received a package that will not fit in your mailbox!<br>We are holding it for you to pick up.                                                                                                    | then, choose the Packa<br>Receiving tab.                                                                                                    |
| PostalMate Sett<br>Introduction<br>Store Information<br>Branding / Store Group<br>Carrier Setup<br>Set Shipping Rates<br>Add-On Rates<br>Surcharge Rates                                                                                                    | From<br>Store name:<br>PostalMate Store<br>Store enall:*<br>Support@pcsynergy.com                                                                                                    | Shipment Delivery Tracking Options Package Receiving Email text You have received a package that will not fit in your mailbox! We are holding if for you to pick up. Please stop by as soon as possible.                                                                                                    | then, choose the Packo<br>Receiving tab.<br>Enter the text you wish                                                                                                    |
| PostalMate Sett<br>Introduction<br>Store Information<br>Branding / Store Group<br>Carrier Setup<br>Set Shipping Rates<br>Add-On Rates<br>Surcharge Rates<br>Insurance Settings                                                                                                    | Email Notification Settings From Store name: PostalMate Store Store email:* support@pcsynergy.com *This can be different than the email                                                                                                    | Shipment Delivery Tracking Options Package Receiving<br>Email text<br>You have received a package that will not fit in your mailbox!<br>We are holding it for you to pick up.<br>Please stop by as soon as possible.                                                                                                    | then, choose the Packa<br>Receiving tab.<br>Enter the text you wish<br>display on the email he                                                                                                |
| PostalMate Sett<br>Introduction<br>Store Information<br>Branding / Store Group<br>Carrier Setup<br>Set Shipping Rates<br>Add-On Rates<br>Surcharge Rates<br>Insurance Settings<br>Shipping Settings                                                                                                    | From<br>Store name:<br>PostalMate Store<br>Store email:*<br>support@pcsynergy.com<br>*This can be different than the email<br>entered in your store information.                                                                                             | Shipment Delivery Tracking Options Package Receiving<br>Email text<br>You have received a package that will not fit in your malbox!<br>We are holding it for you to pick up.<br>Please stop by as soon as possible.                                                                                                    | then, choose the Packa<br>Receiving tab.<br>Enter the text you wish<br>display on the email he                                                                                                |
| PostalMate Sett<br>Introduction<br>Store Information<br>Branding / Store Group<br>Carrier Setup<br>Set Shipping Rates<br>Add-On Rates<br>Surcharge Rates<br>Insurance Settings<br>Shipping Settings<br>Drop-Off Settings                                                                                                    | From<br>Store name:<br>PostalMate Store<br>Store email:*<br>Support@pcsynergy.com<br>*This can be different than the email<br>entered in your store information.                                                                                             | Shipment Delivery Tracking Options Package Receiving Email text You have received a package that will not fit in your malibox! We are holding it for you to pick up. Please stop by as soon as possible. Marketing content Text:                                                                                                    | then, choose the Packo<br>Receiving tab.<br>Enter the text you wish<br>display on the email he                                                                                                |
| PostalMate Sett<br>Introduction<br>Store Information<br>Branding / Store Group<br>Carrier Setup<br>Set Shipping Rates<br>Add-On Rates<br>Surcharge Rates<br>Insurance Settings<br>Shipping Settings<br>Drop-Off Settings<br>Pro Pack Settings                                                                                                    | Ings Email Notification Settings From Store name: PostalMate Store Store email:* Support@pcsynergy.com *This can be different than the email entered in your store information.                                                                              | Shipment       Delivery       Tracking Options       Package Receiving         Email text       You have received a package that will not fit in your mallbox!         We are holding it for you to pick up.       Please stop by as soon as possible.         Marketing content       Text:                                                                                  | then, choose the Packa<br>Receiving tab.<br>Enter the text you wish<br>display on the email he                                                                                                |
| PostalMate Sett<br>Introduction<br>Store Information<br>Branding / Store Group<br>Carrier Setup<br>Set Shipping Rates<br>Add-On Rates<br>Surcharge Rates<br>Insurance Settings<br>Shipping Settings<br>Drop-Off Settings<br>Pro Pack Settings<br>Package Receiving                                                                                                    | From Store name: PostalMate Store Store email:* Support@pcsynergy.com *This can be different than the email entered in your store information. These settings are uploaded and othered on DPC burgeryunement                                                 | Shipment       Delivery       Tracking Options       Package Receiving         Email text                                                                                                    | then, choose the Packo<br>Receiving tab.<br>Enter the text you wish<br>display on the email he                                                                                                |
| PostalMate Sett<br>Introduction<br>Store Information<br>Branding / Store Group<br>Carrier Setup<br>Set Shipping Rates<br>Add-On Rates<br>Surcharge Rates<br>Insurance Settings<br>Shipping Settings<br>Drop-Off Settings<br>Pro Pack Settings<br>Package Receiving<br>Email Notifications                                                                                                    | From<br>Store name:<br>PostalMate Store<br>Store enail:*<br>Support@pcsynergy.com<br>*This can be different than the email<br>entered in your store information.<br>These settings are uploaded and<br>stored on PC Synergy servers.                         | Shipment         Delivery         Tracking Options         Package Receiving           Email text         You have received a package that will not fit in your mailbox!         We are holding it for you to pick up.           Please stop by as soon as possible.         Marketing content           Text:         I                                                      | then, choose the Packo<br>Receiving tab.<br>Enter the text you wish<br>display on the email he                                                                                                |
| PostalMate Sett<br>Introduction<br>Store Information<br>Branding / Store Group<br>Carrier Setup<br>Set Shipping Rates<br>Add-On Rates<br>Surcharge Rates<br>Insurance Settings<br>Shipping Settings<br>Drop-Off Settings<br>Pro Pack Settings<br>Package Receiving<br>Email Notifications<br>Sales Tax Settings                                                                                      | From         Store name:         PostalMate Store         Store email:*         support@pcsynergy.com         *This can be different than the email entered in your store information.         These settings are uploaded and stored on PC Synergy servers. | Shipment       Delivery       Tracking Options       Package Receiving         Email text       You have received a package that will not fit in your mailbox!         We are holding it for you to pick up.       Please stop by as soon as possible.         Marketing content       Text:         I       I         Image URL:       Image URL:                            | then, choose the Packo<br>Receiving tab.<br>Enter the text you wish<br>display on the email her                                                                                               |
| PostalMate Sett<br>Introduction<br>Store Information<br>Branding / Store Group<br>Carrier Setup<br>Set Shipping Rates<br>Add-On Rates<br>Surcharge Rates<br>Insurance Settings<br>Drop-Off Settings<br>Pro Pack Settings<br>Pro Pack Settings<br>Package Receiving<br>Emal Notifications<br>Sales Tax Settings<br>Departments & Products                                                             | From         Store name:         PostalMate Store         Store email:*         Suport@pcsynergy.com         * This can be different than the email entered in your store information.         These settings are uploaded and stored on PC Synergy servers. | Shipment       Delivery       Tracking Options       Package Receiving         Email text       You have received a package that will not fit in your malbox!       We are holding it for you to pick up.         Please stop by as soon as possible.       Marketing content         Text:       I         Image URL:       Custom Image                                     | then, choose the Packo<br>Receiving tab.<br>Enter the text you wish<br>display on the email he                                                                                                |
| PostalMate Sett<br>Introduction<br>Store Information<br>Branding / Store Group<br>Carrier Setup<br>Set Shipping Rates<br>Add-On Rates<br>Surcharge Rates<br>Insurance Settings<br>Drop-Off Settings<br>Pro Pack Settings<br>Pro Pack Settings<br>Package Receiving<br>Email Notifications<br>Sales Tax Settings<br>Departments & Products<br>Customer Setting                                        | Email Notification Settings From Store name: PostalMate Store Store email:* Support@pcsynergy.com *This can be different than the email entered in your store information. These settings are uploaded and stored on PC Synergy servers.                     | Shipment       Delivery       Tracking Options       Package Receiving         Email text       You have received a package that will not fit in your mallbox!         Yeare holding it for you to pick up.       Please stop by as soon as possible.         Marketing content       Text:         Image URL:       View Image                                               | then, choose the Packo<br>Receiving tab.<br>Enter the text you wish<br>display on the email he                                                                                                |
| PostalMate Sett<br>Introduction<br>Store Information<br>Branding / Store Group<br>Carrier Setup<br>Set Shipping Rates<br>Add-On Rates<br>Surcharge Rates<br>Insurance Settings<br>Drop-Off Settings<br>Drop-Off Settings<br>Pro Pack Settings<br>Package Receiving<br>Email Notifications<br>Sales Tax Settings<br>Departments & Products<br>Customer Settings                                       | From<br>Store name:<br>PostalMate Store<br>Store email:*<br>Support@ccsynergy.com<br>*This can be different than the email<br>entered in your store information.<br>These settings are uploaded and<br>stored on PC Synergy servers.                         | Shipment       Delivery       Tracking Options       Package Receiving         Email text                                                                                                    | then, choose the Packa<br>Receiving tab.<br>Enter the text you wish<br>display on the email he                                                                                                |
| PostalMate Sett<br>Introduction<br>Store Information<br>Branding / Store Group<br>Carrier Setup<br>Set Shipping Rates<br>Add-On Rates<br>Surcharge Rates<br>Insurance Settings<br>Drop-Off Settings<br>Drop-Off Settings<br>Pro Pack Settings<br>Package Receiving<br>Emai Notifications<br>Sales Tax Settings<br>Departments & Products<br>Customer Setting                                         | From<br>Store name:<br>PostalMate Store<br>Store email:*<br>Support@pcsynergy.com<br>*This can be different than the email<br>entered in your store information.<br>These settings are uploaded and<br>stored on PC Synergy servers.                         | Shipment       Delivery       Tracking Options       Package Receiving         Email text       You have received a package that will not fit in your mailbox!       We are holding if or you to pick up.         Please stop by as soon as possible.       Marketing content         Text:       I         Image URL:       Custom Image         View Image       View Image | then, choose the Packo<br>Receiving tab.<br>Enter the text you wish<br>display on the email he                                                                                                |
| PostalMate Sett<br>Introduction<br>Store Information<br>Branding / Store Group<br>Carrier Setup<br>Set Shipping Rates<br>Add-On Rates<br>Surcharge Rates<br>Insurance Settings<br>Drop-Off Settings<br>Pro Pack Settings<br>Package Receiving<br>Email Notifications<br>Sales Tax Settings<br>Departments & Products<br>Customer Setting<br>Err marketing contes<br>s allowed.                       | From<br>Store name:<br>PostalMate Store<br>Store email:*<br>Support@pcsynergy.com<br>*This can be different than the email<br>entered in your store information.<br>These settings are uploaded and<br>stored on PC Synergy servers.                         | Shipment       Delivery       Tracking Options       Package Receiving         Email text       You have received a package that will not fit in your mailbox!         We are holding it for you to pick up.       Please stop by as soon as possible.         Marketing content       Text:         I       Image URL:         Custom Image       View Image                 | then, choose the Packo<br>Receiving tab.<br>Enter the text you wish<br>display on the email he<br>Optional: enter the URL for                                                                 |
| PostalMate Sett<br>Introduction<br>Store Information<br>Branding / Store Group<br>Carrier Setup<br>Set Shipping Rates<br>Add-On Rates<br>Surcharge Rates<br>Insurance Settings<br>Drop-Off Settings<br>Pro Pack Settings<br>Package Receiving<br>Email Notifications<br>Sales Tax Settings<br>Departments & Products<br>Customer Setting<br>Erm arketing contes<br>s allowed.                        | Email Notification Settings From Store name: PostalMate Store Store email:* support@pcsynergy.com *This can be different than the email entered in your store information. These settings are uploaded and stored on PC Synergy servers. Ent                 | Shipment       Delivery       Tracking Options       Package Receiving         Email text       You have received a package that will not fit in your mailbox!         We are holding it for you to pick up.       Please stop by as soon as possible.         Marketing content       Text:         I       Image URL:         Custom Image       View Image                 | then, choose the Packa<br>Receiving tab.<br>Enter the text you wish<br>display on the email he<br>Optional: enter the URL for<br>your store logo image, this                                  |
| PostalMate Sett<br>Introduction<br>Store Information<br>Branding / Store Group<br>Carrier Setup<br>Set Shipping Rates<br>Add-On Rates<br>Surcharge Rates<br>Insurance Settings<br>Drop-Off Settings<br>Pro Pack Settings<br>Pro Pack Settings<br>Package Receiving<br>Emal Notifications<br>Sales Tax Settings<br>Departments & Products<br>Customer Settings<br>Part Marketing Contests<br>allowed. | Email Notification Settings From Store name: PostalMate Store Store email:* Support@pcsynergy.com *This can be different than the email entered in your store information. These settings are uploaded and stored on PC Synergy servers. ent                 | Shipment Delivery Tracking Options       Package Receiving         Email text       You have received a package that will not fit in your mailbox!         Yeare holding it for you to pick up.       Please stop by as soon as possible.         Marketing content       Text:         Image URL:       Custom Image         View Image       View Image                     | then, choose the Packa<br>Receiving tab.<br>Enter the text you wish<br>display on the email he<br>Optional: enter the URL for<br>your store logo image, this<br>will also display on the emai |

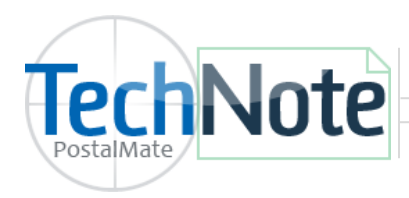

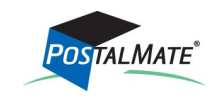

TechNote #253. Rev. 1.28.2016

## Setup Email Notifications for Package Receiving continued...

- 2. Add the service in Mailbox Manager
  - In Mailbox Manger, choose Tools > Settings. Select Services Options •

|                          | Mailbox Mana                       | ager Settin           | ngs    |                        |              |                         |                    |            |      |
|--------------------------|------------------------------------|-----------------------|--------|------------------------|--------------|-------------------------|--------------------|------------|------|
|                          | Sizes & Rates<br>Service Options   | Options<br>Service of | ptions |                        |              | -                       |                    |            |      |
|                          | Mail Notifications                 | Ena                   | abled  | Description            | kate/mo.     | Department              | I ype<br>Standard  | vvnoiesaie | ^    |
|                          | Digital Delivery                   |                       | ~      | Email notification     | \$0.00       | Mailboxes               | Mail notifications | \$0.00     |      |
|                          | Deposits & Fees                    |                       |        | Additional 2 mailnames | \$2.50       | Mailboxes               | Standard           | \$0.00     |      |
|                          | Mailbox Inventory                  |                       |        | Additional 4 mailnames | \$5.00       | Mailboxes               | Standard           | \$0.00     |      |
|                          | Renewal Notices                    |                       |        | vrvice Option 5]       | \$0.00       | Mailboxes               | Standard           | \$0.00     |      |
| Enter a de<br>Check the  | scription for Er<br>box for enable | mail notific<br>d.    | catior | ۱.                     |              |                         |                    |            | ~    |
| lf you wish<br>per month | n to charge for<br>n.              | the service           | e, ent | ter the rate           | are required | to ensure proper accour | iting of revenues. |            |      |
| Select the               | department th                      | ne charges            | will k | pe sent to.            |              |                         |                    |            |      |
| Below Typ                | e, select <b>Mail r</b>            | notificatior          | ns.    |                        |              |                         | 🔽 ок 🔣 🤇           | Cancel     | ? Не |
| Click <b>OK</b> to       | o save.                            |                       |        |                        |              |                         |                    |            |      |

3. Enable the service. Choose Mail Notifications on the left.

| Mailbox Man                                                                                                    | ager Settings                                                                                                    | Select the service y<br>added in step 2 he                                                                                                    | rou<br>re.                                   |
|----------------------------------------------------------------------------------------------------|----------------------------------------------------------------------------------------------------|----------------------------------------------------------------------------------------------------|----------------------------------------------|
| Sizes & Rates<br>Service Options<br>Mail Notifications<br>Digital Delivery<br>Deposits & Fees<br>Mailbox Inventory<br>Renewal Notices<br>Service Agreement<br>Other | Mail & Package Notifications          Associated service option         Email notification         New service options can be created from the Service Options tab. | Notifications generated by           PostalMate Package Receiving           Email notifications will be sent for packages logged through the package receiving feature. | Choose PostalMate<br>Package Receiving here. |
|                                                                                                    |                                                                                                    | Саг                                                                                                    | icel 🕜 Help                                  |

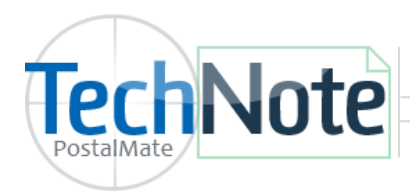

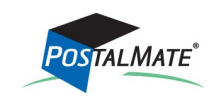

TechNote #253. Rev. 1.28.2016

### Setup Email Notifications for Package Receiving continued...

- 4. Add the service to each mailbox who will use the email service.
  - In Mailbox Manger, choose Find Mailbox
  - Find and highlight the appropriate mailname.
  - Select Add service option from the drop-down menu and click OK.

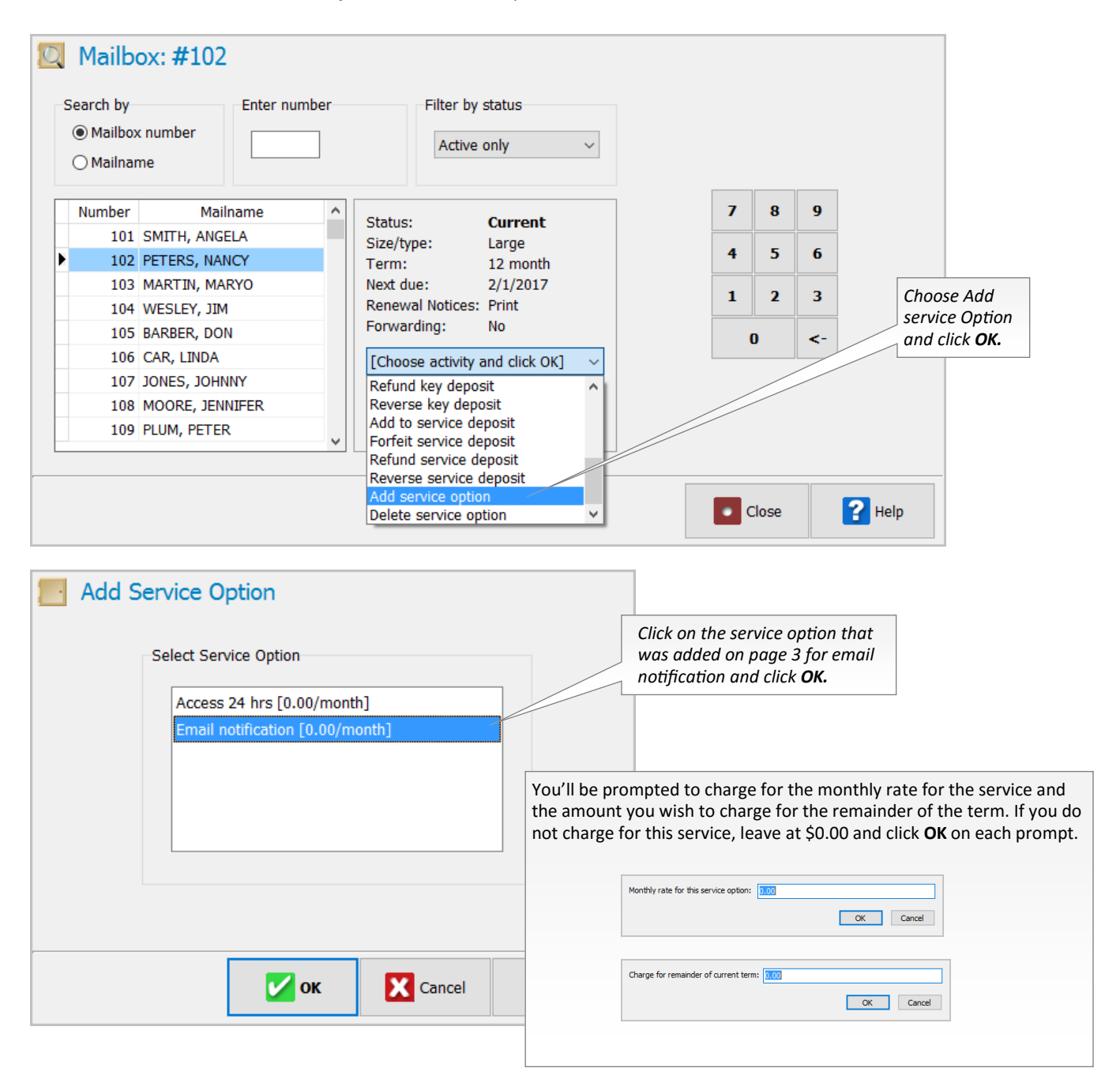

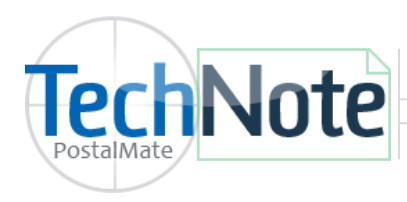

Package Receiving

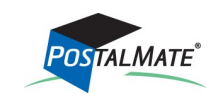

TechNote #253. Rev. 1.28.2016

## Setup Email Notifications for Package Receiving continued...

| <b>2</b>                                                                                      | Mail Notifications Box # 102                                                                                                    |
|-----------------------------------------------------------------------------------------------|----------------------------------------------------------------------------------------------------|
| Checkmark <b>Email</b> and<br>enter the customer's email<br>address. Click <b>OK</b> to save. | Customer name First: NANCY Last: PARK                                                                                                    |
|                                                                                               | Notification method(s)                                                                                                    |
|                                                                                               | Text Phone: **Text is not an available option for<br>PostalMate Package Receiving at this<br>time. PMTools and Smart Alert are mail/<br>package receiving software which<br>integrate with Mailbox Manager and do<br>offer text capabilities.** |
|                                                                                               | Сапсеі <b>2</b> Неір                                                                                                    |

#### View or make changes

In Mailbox Manager, choose Find Mailbox. Locate the mailbox and choose View/Edit. Select the Mail Notifications tab.

| Edit Mailbox             | : #102                                |
|--------------------------|---------------------------------------|
| General Detail Forwardin | ng Mail Notifications History         |
|                          | Customer name First: NANCY Last: PARK |
|                          | Notification method(s)                |
|                          |                                       |
|                          | Text Phone:                           |
|                          |                                       |
|                          |                                       |
|                          |                                       |
|                          | ок 🔀 Cancel 🖓 Help                    |

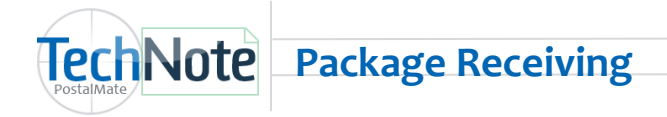

## Using the Package Receiving feature

## **Receiving incoming packages**

1. From PostalMate's main screen, select Receive/Hold on the left.

#### 2. Click on Accept from Driver.

**3.** For each package either scan the bar code (or enter the tracking number and click **OK**). If PostalMate can't determine the carrier by the tracking number, select it from the list.

| PostalMate Store                                             | <b><i>OLB O.OO OZ</i></b> Tuesday, May 31 10:59 AM |                        |           |                    |  |  |  |  |
|--------------------------------------------------------------|----------------------------------------------------|------------------------|-----------|--------------------|--|--|--|--|
| POSTALMATE                                                   |                                                    |                        |           |                    |  |  |  |  |
| Ship/Mail<br>Pack<br><b>Receive/Hold</b><br>Other Activities | Accept from Driver                                 | Release<br>to Customer | View/M    | anage              |  |  |  |  |
| NTEP Model: PostalMate COC: 91-136A1                         |                                                    | Logged on: Jenny S.    | 🚹 Log off | Master Workstation |  |  |  |  |

|                             |                        |            | <br> |             |        |
|-----------------------------|------------------------|------------|------|-------------|--------|
| ccept Package(s) from       | 1 Driver               |            |      |             |        |
| Tracking #:                 |                        |            |      |             |        |
| 781525618546                |                        | 🖌 ОК       |      |             |        |
| Scan (or enter) the bar coo | le on the first packag | je's label |      |             |        |
|                             |                        |            |      |             |        |
| Packages accepted: 0        | Returned to driver:    | 0          |      |             |        |
|                             |                        |            |      |             |        |
|                             |                        |            |      | <b>Done</b> | 🚰 Help |

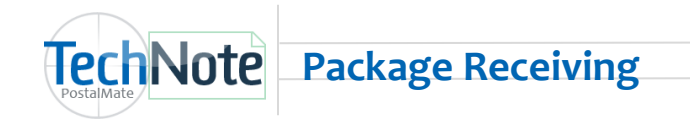

# Using the Package Receiving feature continued...

4. Optionally you can enter additional information. This can be done later if more convenient.

**5.** If you have ID and/or Mailbox notice labels set to auto-print, the label(s) will print when you scan the next package or click "Done." Otherwise, click the print button(s) when you want the label(s). A Mailbox label is available only when you've linked a mailbox to the package.

#### 6. Click Done.

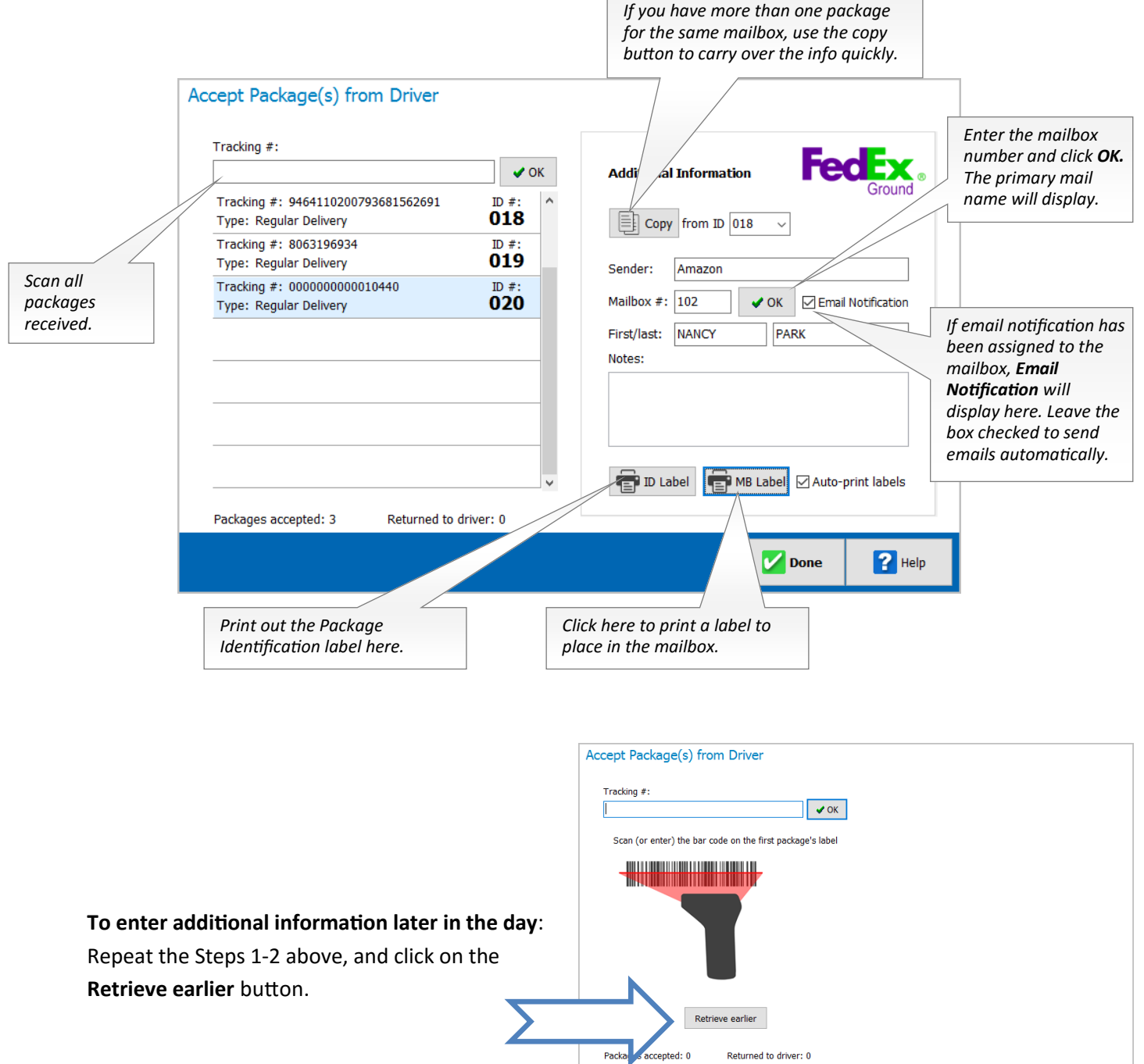

**Done** 

🕜 Help

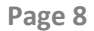

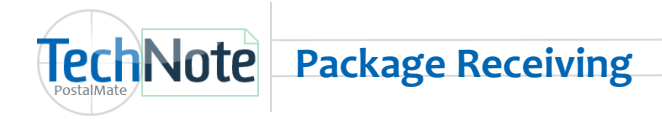

## **Releasing packages to customers**

- 1. From PostalMate's main screen select **Receive/Hold** on the left.
- 2. Click on Release to Customer.

**3.** You can either look up a package using search criteria, or if you already have it, just scan the bar code on the shipping label.

- 4. When all packages for the customer have been scanned, click Next.
- 5. Verify the recipient information on the screen and check the appropriate boxes.

|               | Release Package(s) to Customer                                                                                                    |
|---------------|----------------------------------------------------------------------------------------------------|
|               | Search by: Mailbox # Mailbox #:<br>Scanned<br>ID #: Tracking #: 00680940013962<br>006 Name: NANCY Jones<br>Find If the customer refuses the<br>package for any reason,<br>select "Customer rejected<br>a language for any reason,<br>select "Customer rejected<br>a language for any reason,<br>a language for any reason,<br>a langu |
|               | ID #: Tracking #: 42095747947770712345612345672         ID #: Tracking #: 0000000000000         ID #: Tracking #: 0000000000000         ID #: Tracking #: 0000000000000         ID #: Tracking #: 00000000000000         ID #: Tracking #: 00000000000000         ID #: Tracking #: 00000000000000000         ID #: Tracking #: 00000000000000000000000000000000000                                                                                                    |
| Click Next.   | Notes:                                                                                                    |
|               | Verify Recipient Information                                                                                                    |
|               | Verify the following information from the person signing for the package(s).       Verify the recipient information on the screen and check the appropriate boxes.         Signature from device:       Image: Recipient's signature         Image: Recipient has government-issued photo ID                                                                                                    |
|               | Clear Signature       If a business, address on ID or bill must match label         First name/initial and last name:       If a business, address on ID or bill must match label         NANCY       Jones         Link/Add Customer       Recipient's ID shows birth date not after 5/3/1995                                                                                                    |
| Click Finish. |                                                                                                    |
|               | Back Finish Cancel Pelp                                                                                                    |

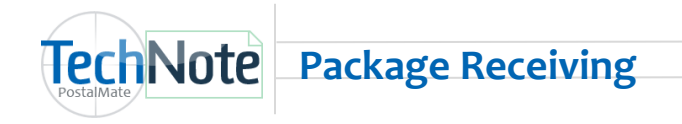

## Viewing and managing packages

1. From PostalMate's main screen select Receive/Hold on the left.

**2.** Click on **View/Manage**. All packages entered into the system in the last 30 days will be listed on the screen. Options are:

- To find specific packages, select/enter filtering criteria..
- To view or edit information about a package, select it from the list and click **View/Edit**. You can also print labels from here. Click **OK** to save any changes.
- To export the displayed list of packages to a .csv file, click **Export List**.

**3.** Click **Done** to close the screen.

| Vie | w and Mar     | nage Pa     | ckage   | S                |                          |        |                    |   |
|-----|---------------|-------------|---------|------------------|--------------------------|--------|--------------------|---|
| Sea | rch/View/Edit | Daily FedE> | HAL Sci | an               |                          |        |                    |   |
|     | Filter By:    |             | ~       |                  | From: 4/30               | /2016  |                    |   |
| Γ   | Tracking #    |             |         | Туре             | Status                   | MB #   | Recipient          | • |
|     | Package ID #  | F           |         | Regular Delivery | Awaiting customer pickup | 103    | Mary               |   |
|     | Status        |             |         | Regular Delivery | Released to customer     | 103    | Mary               |   |
|     | Delivery Type | е           |         | Regular Delivery | Awaiting customer pickup | 221    | James              |   |
|     | Mailbox #     | t name      |         | Regular Delivery | Awaiting customer pickup | 150    | Charlie            |   |
|     | 014 42095/4   | 1794999071  | 2345612 | Regular Delivery | Awaiting customer pickup | 221    | Brie               |   |
|     | 015 0000000   | 0000000     |         | Regular Delivery | Awaiting customer pickup | 102    | Paul               |   |
|     | 016 9261299   | 9999150000  | 001257  | Regular Delivery | Awaiting customer pickup | 221    | Denny              |   |
|     | 017 1ZYA953   | 39PW90127   | 237     | Regular Delivery | Awaiting customer pickup | 221    | Denny              |   |
|     | 018 9464110   | 200793681   | 562691  | Regular Delivery | Awaiting customer pickup | 101    | Anderson           |   |
|     | 019 8063196   | 5934        |         | Regular Delivery | Awaiting customer pickup | 101    | Anderson           |   |
|     | 020 000000    | 000010440   |         | Regular Delivery | Awaiting customer pickup | 102    | Paul               |   |
|     | Export List   | Show        | Deleted | items            | Cour                     | it: 18 | View/Edit 🗍 Delete |   |
|     |               |             |         |                  |                          |        | Done 2 Help        |   |

## **Returning packages to the carrier**

This is done as part of a normal Carrier Pickup.

- 1. From PostalMate's main screen select Other Activities on the left.
- 2. Click on Carrier Pickup.
- 3. Select the carrier and click Next

**4.** On the Pickup Schedule screen, click **Next** as usual. If there are any packages set to return, you'll now see a "Held Package for Return" screen.

**5.** For each package on the list, either scan the bar code on its shipping label, or check the box next to it (for any that you're *not* returning at this time, don't scan or check).

6. Click Next and complete the pickup process normally.

You can now give the driver the returned packages, along with any regular shipments.

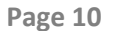

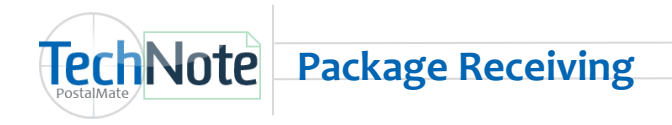

# Signature Capture

For signature capture, launch **PostalMate System Utilities** and choose **Tools > Signature Capture Device** to see device information and links.

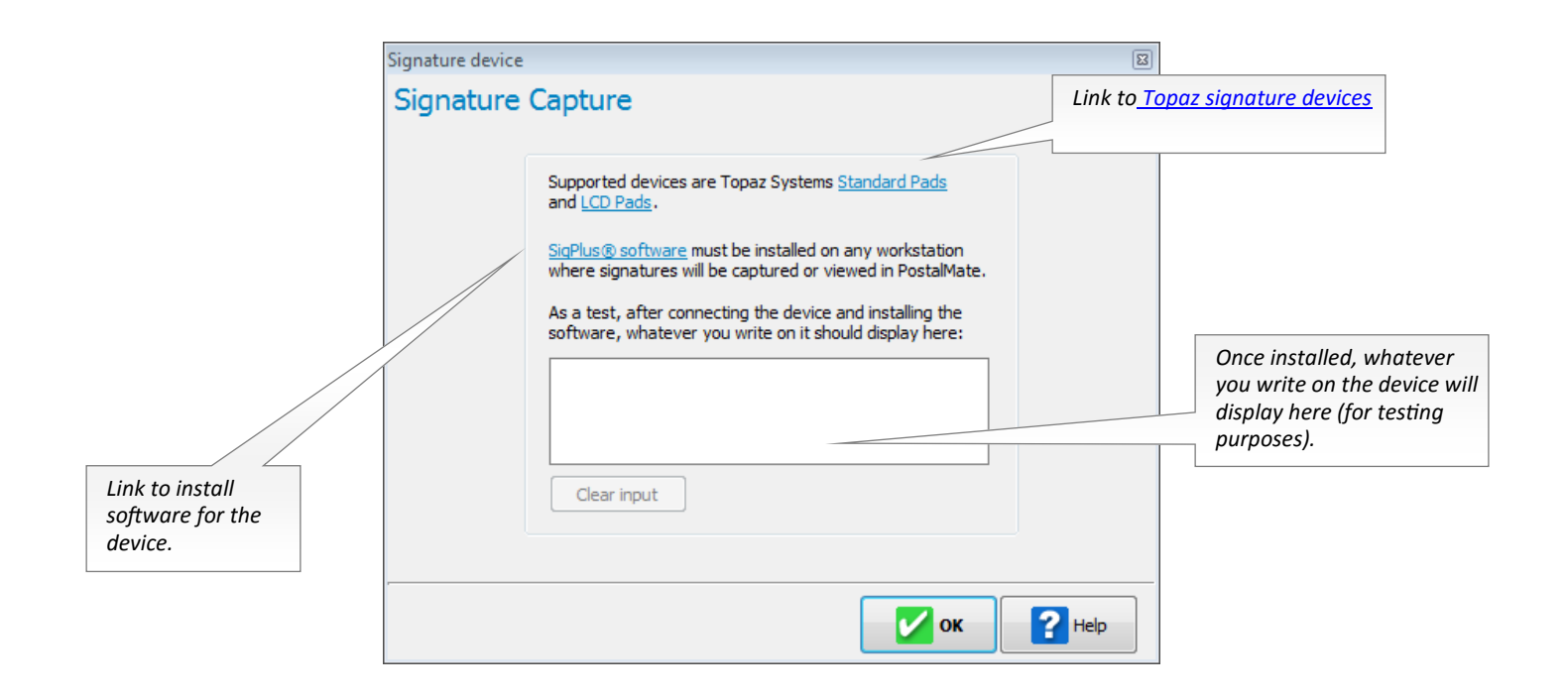

Note: After installing the signature pad driver, you may need to close **PM Utilities**, and re-open and go back to **Tools > Signature Capture Device** to test the device.